# GEWAN 7.4

### Kurzübersicht

## Die gegenseitige Unterrichtung

Erstellt von Erwin Dworzak

© 2024 Landesamt für Digitalisierung, Breitband und Vermessung IT-Dienstleistungszentrum des Freistaats Bayern

| LDBV   |
|--------|
| IT-DLZ |

Wenn eine andere Gemeinde/VG eine Verlegung in/aus Ihren Meldebezirk erfasst, wird diese (nach Genehmigung durch das LRA) elektronisch an Ihre Gemeinde übermittelt (ab 1. Mai 2024 bundesweit vorgeschrieben). Das rot umrandete Postfach *Unterrichtung* ist dann rot und zeigt in Klammern die Anzahl der gegenseitigen Unterrichtungen an.

| werbemeldungen: VG Muster    | verwaltungsgemeinschaft |                            |                      |                      |
|------------------------------|-------------------------|----------------------------|----------------------|----------------------|
| GE                           |                         | gen                        | RATHÁUS              |                      |
| Gewerbemeldung               | Storno / Korrektur      | Postfach                   | Auskunft             | Erfassen Person      |
| <u>Anmeldung</u> Betrieb     | Storno                  | Rückläufer (11)            | Betr <u>i</u> eb     | Nat. <u>P</u> erson  |
| Anmeldung Person             | Gewerbe <u>m</u> eldung | Wirtschaftskammern         | Na <u>t</u> . Person | Jur. Pers <u>o</u> n |
| <u>U</u> mmeldung            | Nat. Person             | Bürger- <u>O</u> nline     | Jur. Per <u>s</u> on |                      |
| A <u>b</u> meldung Betrieb   | Jur. Person             | ⊻orläufige (2)             | Druck Meldung        |                      |
| Abmeldung Person             |                         | Auskun <u>f</u> t-Online   |                      |                      |
| Datenaktualisie <u>r</u> ung |                         | Freite <u>x</u> tnachricht |                      |                      |
|                              |                         | Unterri <u>c</u> htung     | 1                    |                      |
|                              |                         |                            |                      |                      |

Sie sehen ein oder mehrere Betriebe, die von einer anderen Gemeinde mit Grund Verlegung in/aus Ihren Meldebezirk abgemeldet worden ist.

| Verwaltung Unterrichtungen: Gemeinde Test-Soa    | pUI-KfSt (Allgemein)                   |                |       |           |                                                                                                    |
|--------------------------------------------------|----------------------------------------|----------------|-------|-----------|----------------------------------------------------------------------------------------------------|
| Liste Unterrichtungen wegen Verlegung: 1 Treffer |                                        |                |       |           |                                                                                                    |
| Unterrichtung-Nr Grund                           | Eingetragener Name / Gewerbetreibender | Straße         | PLZ   | Ort       | Ansicht Meldung                                                                                      |
| T2000000001-1 Unterrichtung über die             | 2 Abmeldun, Test Unterrichtung e.K.    | Behördengasse1 | 80000 | Test-Soap | Suche Betrieb                                                                                        |
|                                                  |                                        |                |       |           | Aufforderung Anzeigepflicht                                                                          |
|                                                  |                                        |                |       |           | In Bearbeitung setzen                                                                                |
|                                                  |                                        |                |       |           | Lös <u>c</u> hen Unterrichtung                                                                       |
| ¢                                                |                                        |                |       |           | Ansicht<br>Neee Unterrichtungen<br>anzeigen<br>Unterrichtungen mit Status<br>in Bearbeitung anzeigen |

Wenn Sie einen Betrieb markieren und auf *Ansicht Meldung* klicken, können Sie diesen verlegten Betrieb in der Auskunft sehen. Sie greifen nicht auf den Datenbestand der an-/abmeldenden Gemeinde zu, sondern die An-/Abmeldung ist in einem speziellen temporären Datenbestand Ihres Meldebezirks.

| LDBV   |
|--------|
| IT-DLZ |

|                        |                                                              |             | MeldID 20                   | 05 1041 5931                         |                |               | Betrieb                                     | beginn                      | 12.10.2021                   |                |
|------------------------|--------------------------------------------------------------|-------------|-----------------------------|--------------------------------------|----------------|---------------|---------------------------------------------|-----------------------------|------------------------------|----------------|
| Abgeme                 | eldeter Betr                                                 | ieb         | BetrID 2b                   | decc6c9b9f4685                       | 5b330bb5f5248e | 6e0           | Anzeig                                      | edatum                      | 07.07.2023                   |                |
|                        |                                                              |             |                             |                                      |                |               | Betriebsn                                   | ummer                       | T2000000000                  | 1-1            |
|                        | Test Unterrichtung                                           | e K.        |                             |                                      | ^              | Art de        | Fintragung                                  | Handels                     | register A                   |                |
| -<br>ingetragener Name | , est ontentang                                              |             |                             |                                      |                | Ort de        | Fintragung                                  | Cottbus                     |                              |                |
|                        |                                                              |             |                             |                                      |                | Land do       | Eintragung                                  | Doutech                     | land                         |                |
|                        |                                                              |             |                             |                                      | ~              | Lanu ue       | Einia agung                                 | Deutscr                     | lidilu                       |                |
| Rechtsform             | Eingetragenes Einzel                                         | unternehmen |                             |                                      |                | Eintragu      | ngsnummer                                   | 12345                       |                              |                |
| schäftsbezeichnung     |                                                              |             |                             |                                      |                | Eintra        | gungsdatum                                  |                             |                              |                |
| lame Eintrit           | ttsdatum Austrittsda                                         | atum Art    |                             | Nebenerw.                            | Zahl de        | er Personen   |                                             |                             |                              |                |
| ester Hans 12.10.      | 2021 01.07.2023                                              | natürlich   | e Person                    | Nein 2                               | Beschäftig     | te (Teilzeit) | 0 (0)                                       |                             |                              |                |
|                        |                                                              | -           |                             |                                      | besending      | ice (Tenzene) | 0(0)                                        |                             |                              |                |
|                        |                                                              |             |                             |                                      |                | Betriebsart   | Handwerk,                                   | Sonstige                    | S                            |                |
|                        |                                                              |             |                             |                                      | Selbständ      | digkeitsgrad  | Hauptnieder                                 | lassung                     |                              |                |
|                        |                                                              |             |                             |                                      |                |               |                                             |                             |                              |                |
|                        |                                                              |             |                             |                                      |                |               |                                             |                             |                              |                |
| <i>E</i> ]             |                                                              |             |                             |                                      | Vertretungst   | berechtigter  |                                             |                             |                              |                |
| Person übernehme       | n und anzeigen                                               |             |                             |                                      |                |               |                                             |                             |                              |                |
|                        |                                                              |             | 1                           |                                      |                |               |                                             |                             | ~                            |                |
| hwerpunkt Schlü        | ssel Beginn                                                  | Ende        | Beschr                      | reibung der Tätig                    | gkeit          |               | Beschreibun                                 | g vorläu                    | figer Schlüssel              |                |
| ✓ 43.29.               | 1 02.04.2022                                                 |             | Trocker                     | nbau<br>an van Eu®hodar              | abalägan       | 2             | Trockenbau                                  | oroj (Elia                  | son Blatton                  | und Macaiklan  |
| 91.20                  | 1 02.04.2022                                                 |             | Carton                      | pflogo                               | ibelayen       |               | Cartonarhoit                                |                             | oflogo)                      | unu mosaikiey. |
| 01.50.                 | 1 02.04.2022                                                 |             | Malera                      | rheiten                              |                |               | Malerarheite                                |                             | nege)                        |                |
| 12 24                  | 1 02.04.2022                                                 |             | matera                      | ibeiten                              |                |               | malerarbeite                                |                             |                              |                |
| 43.33.                 | 0 02.04.2022<br>1 02.04.2022<br>1 02.04.2022<br>0 02.04.2022 |             | Verlege<br>Garten<br>Malera | en von Fußboder<br>pflege<br>rbeiten | nbelägen       |               | Fußbodenleg<br>Gartenarbeit<br>Malerarbeite | erei (Flie<br>(Garten)<br>n | esen-, Platten- i<br>oflege) | und M          |

Wenn Sie auf den Reiter *Adresse* klicken und dann auf den **rot** markierten Reiter *Zukünftige Betriebsstätte*, sehen Sie die in der Abmeldung genannte künftige Adresse in Ihrem Meldebezirk.

|                  | Zerene en en en en en en en en en en en en |               |               |                     |           |            |  |     |    |
|------------------|--------------------------------------------|---------------|---------------|---------------------|-----------|------------|--|-----|----|
| gemein Ad        | Handwerks                                  | karten Abmel  | dung Sonstig  | ges                 | _         |            |  |     |    |
| triebsstätte     | Hauptniederlassu                           | ng Frühere Be | etriebsstätte | Zukünftige Betriebs | stätte    |            |  |     | -1 |
| Straße           | Behördengass                               | se            |               |                     | ~ Q       | Telefor    |  |     |    |
| Hausnr.          | 1                                          | -             |               | Suche PLZ           |           | Telefa     |  |     |    |
| Zusatz           |                                            |               |               |                     |           | Emai       |  |     |    |
| Ortsteil         |                                            |               |               |                     | × +       | Homepage   |  |     |    |
| PLZ / Ort        | 80000                                      | C Test-       | SoapUI-KfS    | t (Allgemein)       | ✓ Postfac | h-PLZ / Nr |  |     |    |
| Gemeinde         |                                            |               |               |                     | Pos       | tfach-Land |  | · • |    |
| Land             | Deutschland                                |               |               |                     | ×         |            |  |     |    |
| <u>u</u> nbekann | t verzogen                                 |               |               |                     |           |            |  |     |    |
|                  |                                            |               |               |                     |           |            |  |     |    |
|                  |                                            |               |               |                     |           |            |  |     |    |
|                  |                                            |               |               |                     |           |            |  |     |    |
|                  |                                            |               |               |                     |           |            |  |     |    |
|                  |                                            |               |               |                     |           |            |  |     |    |
|                  |                                            |               |               |                     |           |            |  |     |    |
|                  |                                            |               |               |                     |           |            |  |     |    |
|                  |                                            |               |               |                     |           |            |  |     |    |
|                  |                                            |               |               |                     |           |            |  |     |    |
|                  |                                            |               |               |                     |           |            |  |     |    |
|                  |                                            |               |               |                     |           |            |  |     |    |
|                  |                                            |               |               |                     |           |            |  |     |    |
|                  |                                            |               |               |                     |           |            |  |     |    |
|                  |                                            |               |               |                     |           |            |  |     |    |
|                  |                                            |               |               |                     |           |            |  |     |    |
|                  |                                            |               |               |                     |           |            |  |     |    |
|                  |                                            |               |               |                     |           |            |  |     |    |
|                  |                                            |               |               |                     |           |            |  |     |    |
|                  |                                            |               |               |                     |           |            |  |     |    |
|                  |                                            |               |               |                     |           |            |  |     |    |
|                  |                                            |               |               |                     |           |            |  |     |    |
|                  |                                            |               |               |                     |           |            |  |     |    |
|                  |                                            |               |               |                     |           |            |  |     |    |
|                  |                                            |               |               |                     |           |            |  |     |    |
|                  |                                            |               |               |                     |           |            |  |     |    |
|                  |                                            |               |               |                     |           |            |  |     |    |
|                  |                                            |               |               |                     |           |            |  |     |    |
|                  |                                            |               |               |                     |           |            |  |     |    |
|                  |                                            |               |               |                     |           |            |  |     |    |

Wenn Sie auf den **rot** markierten Reiter *Abmeldung* klicken, sehen Sie als Abmeldegrund *Verlegung in anderen Meldebezirk*.

Das Ganze gilt analog für in der anderen Gemeinde angemeldete Betriebe (Grund **Verlegung aus Ihrem Meldebezirk**). In diesem Fall sollten Sie den Betrieb bei sich entsprechend abmelden oder sich diesbezüglich mit dem Gewerbetreibenden in Verbindung setzen.

| Verwaltung Unterrichtungen:       | Gemeinde Test-SoapUI-KfSt (      | Allgemein)                             |                |       |             | ×                                                                                                    |
|-----------------------------------|----------------------------------|----------------------------------------|----------------|-------|-------------|----------------------------------------------------------------------------------------------------|
| Liste Unterrichtungen wegen Verle | gung: 1 Treffer                  |                                        |                |       |             |                                                                                                    |
| Unterrichtung-Nr                  | Grund                            | Eingetragener Name / Gewerbetreibender | Straße         | PLZ   | Ort         | Ansicht Meldung                                                                                      |
| T2000000001-1                     | Unterrichtung über die Abmeldun. | Test Unterrichtung e.K.                | Behördengasse1 | 80000 | Test-Soap   | Suche Betrieb                                                                                        |
|                                   |                                  |                                        |                |       |             | Aufforderung Anzeigepflicht                                                                          |
|                                   |                                  |                                        |                |       |             | In Bearbeitung setzen                                                                                |
|                                   |                                  |                                        |                |       |             | Löschen Unterrichtung                                                                                |
| د                                 |                                  |                                        |                |       | <u> </u>    | Ansicht<br>Neue Unterrichtungen<br>anzeigen<br>Unterrichtungen mit Status<br>in Bearbeitung anzeigen |
|                                   |                                  |                                        |                |       |             |                                                                                                    |
|                                   |                                  |                                        |                |       | Aktualisier | en B <u>e</u> enden <u>H</u> ilfe                                                                    |

Wenn Sie einen Betrieb markieren und auf die Schaltfläche *Suche Betrieb* klicken, geht der Betriebssuchbildschirm auf. Der in der An-/Abmeldung als früherer/künftiger Betriebsname erfasste Name steht (hinten mit \*) als Suchkriterium im Feld Betriebsname.

| Betriebsnummer von                                                                            |                | bis                |                      |         |       |                         |
|-----------------------------------------------------------------------------------------------|----------------|--------------------|----------------------|---------|-------|-------------------------|
| Anzeigedatum von                                                                              | _              | bis                |                      |         |       |                         |
| MeldID von                                                                                    |                |                    | bis                  |         |       |                         |
| Betriebsname                                                                                  | Test Unterrich | tung e.K.*         |                      |         |       | <u>G</u> roß/Klein egal |
| Seschäftsbezeichnung                                                                          |                |                    |                      |         |       |                         |
| Rechtsform                                                                                    |                |                    |                      |         |       | N                       |
| Art der Eintragung                                                                            |                |                    | ✓ Ort der E          |         |       | ~ Q                     |
| Eintragungsnummer                                                                             |                |                    |                      |         |       |                         |
|                                                                                               |                |                    |                      |         |       |                         |
| dresse                                                                                        |                |                    |                      |         |       | -                       |
| Straße                                                                                        |                |                    |                      |         | ~ Ц н | ausnr.                  |
| ostleitzahl                                                                                   | Ort            |                    |                      |         |       |                         |
| uchart                                                                                        |                | Betriebsart        |                      | ī       |       |                         |
| Aktuelle Betriebe                                                                             |                | Ind <u>u</u> strie | ◯ Und-Ver <u>k</u> n | ipfung  |       |                         |
| ) A <u>b</u> gemeldete Betrieb                                                                | e              | Hand <u>w</u> erk  | ◉ <u>O</u> der-Verkı | nüpfung |       |                         |
|                                                                                               | istorie)       | Han <u>d</u> el    |                      |         |       |                         |
| Alle Betriebe (ohne H                                                                         |                |                    |                      |         |       |                         |
| Alle Betriebe (ohne H<br>Alle Bet <u>r</u> iebe (mit Hist                                     | torie)         | Sonstig <u>e</u> s |                      |         |       |                         |
| ● Alle Betriebe (ohne H<br>) Alle Bet <u>r</u> iebe (mit Hist<br>) <u>M</u> igrierte Betriebe | torie)         | Sonsti <u>ge</u> s |                      |         |       |                         |

Durch Klick auf *Suchen* finden Sie auf einfache Weise schnell heraus, ob es bereits einen Betrieb mit diesem Namen in Ihrem Meldebezirk gibt (d.h. ob der Gewerbetreibende seinen verlegten Betrieb bereits bei Ihnen an-/abgemeldet hat).

| LDBV<br>IT-DLZ | <b>GEWAN – Die gegenseitige Unterrichtung</b> | Version: 7.4.3<br>Stand: 04.12.2024 |
|----------------|-----------------------------------------------|-------------------------------------|
|----------------|-----------------------------------------------|-------------------------------------|

Wenn Sie einen Betrieb markieren und auf *Aufforderung Anzeigepflicht* klicken, geht der Bildschirm Aufforderung zur Anzeigepflicht auf.

| Aufforde                                                                 | rung zur Anzeigepflicht: Gemeinde Test-SoapUI-KfSt (Allgemein)                   |                                                                        |                                                                          | ×                                                             |
|--------------------------------------------------------------------------|----------------------------------------------------------------------------------|------------------------------------------------------------------------|--------------------------------------------------------------------------|---------------------------------------------------------------|
| Suche jur<br>Suche jur<br>Suche <u>n</u> at                              | Anzeigepflict Aufnahme Anzeigepflict Aufnahme Aufgabe eir Verjegung Betriebsgeg  | htiger Vor<br>eines Gewer<br>nes Gewerb<br>der Betriebs<br>genstand ge | rgang<br>rbebetriebs<br>sebetriebs<br>sstätte innerhalb des<br>ewechselt | Meldebezirks                                                  |
| Betriebsauswa<br>Grad der Selb<br>Hauptnied                              | hl Angaben zum Betrieb<br>eständigkeit<br>Ierlassung V Unbekannt<br>Reisegewerbe |                                                                        |                                                                          | Ç unbek.                                                      |
| Aktenzeichen<br>Anrede<br>Unterschrift<br>Wirksamkeitsda                 | Sehr geehrte Damen und Herren,<br>Unterschrift<br>tum unbek. Fristsetzung bis    |                                                                        |                                                                          | Formular<br>ist hier erhältlich<br>(ist beigefügt ohne Daten) |
| Straße<br>Hausnr.<br>Zusatz<br>Ortsteil<br>PLZ / Ort<br>Gemeinde<br>Land | Behördengasse 1 - Such 80000 Q Test-SoapUI-KfSt (Allgemein) Deutschland          | <pre>&gt;&gt; </pre>                                                   | C Telefo<br>Telefa<br>Ema<br>Homepage                                    | n<br>x<br>i<br>e                                              |
|                                                                          | <u>D</u> rucken <u>V</u> orschau <u>A</u> bbrechen <u>H</u> ilfe                 |                                                                        |                                                                          |                                                               |

Wählen Sie oben rechts entweder Aufnahme eines Gewerbebetriebs (bei Verlegung in Ihre Gemeinde) oder Aufgabe eines Gewerbebetriebs (bei Verlegung in die andere Gemeinde).

Die in der An-/Abmeldung erfasste frühere/künftige Betriebsanschrift ist im **grün** umrandeten Bereich aktuelle Betriebsstätte vorbelegt. Dasselbe gilt für die bei der An-/Abmeldung gespeicherte Schwerpunkttätigkeit.

Sollte der Gewerbetreibende bereits als Person in Ihrer Gemeinde erfasst sein, können Sie die Daten per Klick auf *Suche nat. Person* bzw. *Suche jur. Person* finden und übernehmen (siehe Kapitel 12.2).

Wenn die Person bislang noch unbekannt ist, können Sie sie als Fremdperson erfassen (Kapitel 9.9).

Füllen Sie die restlichen Felder (insbesondere die **roten** Mussfelder *Wirksamkeitsdatum* und *Frist-setzung bis*).

| SV<br>LZ                                                                   | GEWAN – Die gegenseitige Unterrichtung                                                                                                    | Version: 7.4<br>Stand: 04.12            |
|----------------------------------------------------------------------------|----------------------------------------------------------------------------------------------------|-----------------------------------------|
| Aufforderung                                                               | zur Anzeigepflicht: Gemeinde Test-SoapUI-KfSt (Allgemein)                                                                                                    | ×                                       |
| Personendaten<br>Suche jur. Pers<br>Suche nat. Pers<br><u>F</u> remdpersor | on       Ummelder Hans         on       Privatgasse 39         8888 Altstadt       Aufgabe eines Gewerbebetriebs         Verlegung der Betriebsstätte innerhalb des Meldebezirks         Betriebsgegenstand gewechselt | AUL                                     |
| Betriebsauswahl A<br>Grad der Selbständ<br>Hauptniederlas                  | Ingaben zum Betrieb<br>Igkeit<br>Issung Unbekannt Schwerpunkttätigkeit<br>Trockenbau<br>Reisegewerbe                                                                                                    | Çunbek.                                 |
| Aktenzeichen<br>Anrede                                                     | xy ungelöst Sehr geehrter Herr Ummelder,                                                                                                    | erhältli <u>c</u> h<br>2fügt ohne Daten |
| Wirksamkeitsdatum                                                          | Unterschrift           13.09.2023           unbek.           Fristsetzung bis           30.09.2023                                                                                                    |                                         |
| Aktuelle Betriebsstä<br>Straße Beh<br>Hausnr. 1<br>Zusatz                  | te<br>ordengasse VQ Telefon<br>- Suche PLZ Telefax<br>Email                                                                                                    |                                         |
| Ortsteil PLZ / Ort 8000                                                    | Homepage     Homepage                                                                                                    |                                         |
| Gemeinde                                                                   | tschland                                                                                                    |                                         |
|                                                                            | Nurken Verschau Abbrachen Hilfe                                                                                                    |                                         |

Wenn Sie fertig sind, klicken sie auf Drucken, um die Aufforderung zur Anzeigepflicht zu drucken.

| Honor                                                                                                    |                                                                                                    |                                                                                                    | leleton: -                                                                                                    |
|----------------------------------------------------------------------------------------------------|----------------------------------------------------------------------------------------------------|----------------------------------------------------------------------------------------------------|----------------------------------------------------------------------------------------------------|
| Herrn<br>Hans Ummoldor                                                                                                    |                                                                                                    |                                                                                                    | Telefax: -                                                                                                    |
| Privatgasse 39                                                                                                    |                                                                                                    |                                                                                                    | E-Mail: -                                                                                                    |
| 88888 Altstadt                                                                                                    |                                                                                                    |                                                                                                    | Öffnungszeiten:                                                                                                    |
|                                                                                                    |                                                                                                    |                                                                                                    |                                                                                                    |
|                                                                                                    |                                                                                                    |                                                                                                    |                                                                                                    |
|                                                                                                    |                                                                                                    |                                                                                                    |                                                                                                    |
|                                                                                                    |                                                                                                    |                                                                                                    |                                                                                                    |
| Ihr Zeichen                                                                                                    | Ihre Nachricht vom                                                                                                    | Unsere Zeichen                                                                                                    | Gemeinde Test-SoapUI-KfSt (Allgemein)                                                                                                    |
|                                                                                                    |                                                                                                    | xy ungelöst                                                                                                    | 13.09.2023                                                                                                    |
| Sehr geehrter Herr                                                                                                    | Ummelder,                                                                                                    |                                                                                                    |                                                                                                    |
| Sehr geehrter Herr<br>Sie haben ab 13.09.                                                                                                    | Ummelder,<br>2023 an der Anschrift Be                                                                                                    | hördengasse 1, 800                                                                                                    | 000 Test-SoapUI-KfSt (Allgemein) den                                                                                                    |
| Sehr geehrter Herr<br>Sie haben ab 13.09.<br>Gewerbebetrieb mit<br>Eine nach § 14/§ 55                                                                                                    | Ummelder,<br>2023 an der Anschrift Be<br>Schwerpunkt Trockenbau a<br>ic Gew0 erforderliche Gew                                                                                                    | hördengasse 1, 800<br>ils selbständigen f<br>rerbe-Anmeldung hal                                                                                                    | 000 Test-SoapUI-KfSt (Allgemein) den<br>3etrieb eines stehenden Gewerbes begonnen.<br>5en Sie bisher nicht erstattet.                                                                                                    |
| Sehr geehrter Herr<br>Sie haben ab 13.09.<br>Gewerbebetrieb mit<br>Eine nach § 14/§ 55<br>Sie werden hiermit<br>30.09.2023 nachzuko                                                                                                    | Ummelder,<br>2023 an der Anschrift Be<br>Schwerpunkt Trockenbau a<br>ic GewO erforderliche Gew<br>gebeten, Ihrer Anzeigepf<br>mmen.                                                                                                    | hördengasse 1, 800<br>ls selbständigen f<br>rerbe-Anmeldung hal<br>licht gegenüber de                                                                                | 000 Test-SoapUI-KfSt (Allgemein) den<br>Betrieb eines stehenden Gewerbes begonnen.<br>Den Sie bisher nicht erstattet.<br>er vorbezeichneten Behörde spätestens bis                                                                                                    |
| Sehr geehrter Herr<br>Sie haben ab 13.09.<br>Gewerbebetrieb mit<br>Eine nach § 14/§ 55<br>Sie werden hiermit<br>30.09.2023 nachzuko<br>Ein entsprechendes                                                                                                    | Ummelder,<br>2023 an der Anschrift Be<br>Schwerpunkt Trockenbau a<br>ic GewO erforderliche Gew<br>gebeten, Ihrer Anzeigepf<br>mmen.<br>Formular ist ohne Daten                                                                                                    | hördengasse 1, 800<br>ls selbständigen f<br>rerbe-Anmeldung hal<br>licht gegenüber de<br>beigefügt.                                                                  | 000 Test-SoapUI-KfSt (Allgemein) den<br>Betrieb eines stehenden Gewerbes begonnen.<br>Den Sie bisher nicht erstattet.<br>er vorbezeichneten Behörde spätestens bis                                                                                                    |
| Sehr geehrter Herr<br>Sie haben ab 13.09.<br>Gewerbebetrieb mit<br>Eine nach § 14/§ 55<br>Sie werden hiermit<br>30.09.2023 nachzuko<br>Ein entsprechendes<br>Es wird darauf hing<br>1 Gew0 (Reisegewerb<br>richtig, nicht voll<br>bis zu eintausend E                        | Ummelder,<br>2023 an der Anschrift Be<br>Schwerpunkt Trockenbau a<br>ic GewO erforderliche Gew<br>gebeten, Ihrer Anzeigepf<br>mmen.<br>Formular ist ohne Daten<br>jewiesen, dass gemäß § 14<br>e) ordnungswidrig handel<br>ständig oder nicht recht<br>:uro geahndet werden.            | hördengasse 1, 800<br>ls selbständigen f<br>rerbe-Anmeldung hal<br>licht gegenüber de<br>beigefügt.<br>6 Abs. 2 Ziff. 2 (<br>t, wer vorsätzlich<br>zeitig erstattet. | 000 Test-SoapUI-KfSt (Allgemein) den<br>Betrieb eines stehenden Gewerbes begonnen.<br>Den Sie bisher nicht erstattet.<br>Er vorbezeichneten Behörde spätestens bis<br>GewO (stehendes Gewerbe) und § 145 Abs. 3 Zif<br>n oder fahrlässig eine Anzeige nicht, nicht<br>pie Ordnungswidrigkeit kann mit einer Geldbu  |
| Sehr geehrter Herr<br>Sie haben ab 13.09.<br>Gewerbebetrieb mit<br>Eine nach § 14/§ 55<br>Sie werden hiermit<br>30.09.2023 nachzuko<br>Ein entsprechendes<br>Es wird darauf hing<br>1 Gew0 (Reisegewerb<br>richtig, nicht voll<br>bis zu eintausend E<br>Mit freundlichen Gr | Ummelder,<br>2023 an der Anschrift Be<br>Schwerpunkt Trockenbau a<br>ic GewO erforderliche Gew<br>gebeten, Ihrer Anzeigepf<br>mmen.<br>Formular ist ohne Daten i<br>jewiesen, dass gemäß § 14<br>ie) ordnungswidrig handel<br>ständig oder nicht recht<br>uro geahndet werden.<br>rüßen | hördengasse 1, 800<br>ls selbständigen f<br>lerbe-Anmeldung hal<br>licht gegenüber de<br>beigefügt.<br>6 Abs. 2 Ziff. 2 (<br>t, wer vorsätzlic)<br>zeitig erstattet. | 000 Test-SoapUI-KfSt (Allgemein) den<br>Jetrieb eines stehenden Gewerbes begonnen.<br>Den Sie bisher nicht erstattet.<br>er vorbezeichneten Behörde spätestens bis<br>Gew0 (stehendes Gewerbe) und § 145 Abs. 3 Zif<br>n oder fahrlässig eine Anzeige nicht, nicht<br>Die Ordnungswidrigkeit kann mit einer Geldbul |

| LDBV   | CEWAN Die gegengeitige Unterrichtung  | Version: 7.4.3    |
|--------|---------------------------------------|-------------------|
| IT-DLZ | GEWAN – Die gegensenige Unterrichtung | Stand: 04.12.2024 |

Damit Sie wissen, dass Sie die gegenseitige Unterrichtung bereits bearbeiten, können Sie den Betrieb markieren und auf die Schaltfläche *In Bearbeitung setzen* klicken.

| nternentungen weg | en Verlegung: 1 Treffer |                                        |                |       |           |                                                         |
|-------------------|-------------------------|----------------------------------------|----------------|-------|-----------|---------------------------------------------------------|
| rrichtung-Nr      | Grund                   | Eingetragener Name / Gewerbetreibender | Straße         | PLZ   | Ort       | Ansicht Meldung                                         |
| 00000001-1        | Unterrichtung über die  | e Abmeldun. Test Unterrichtung e.K.    | Behördengasse1 | 80000 | Test-Soap | Suche Betrieb                                           |
|                   |                         |                                        |                |       |           |                                                         |
|                   |                         |                                        |                |       |           | Aufforderung Anzeigepflich                              |
|                   |                         |                                        |                |       |           | I <u>n</u> Bearbeitung setzen                           |
|                   |                         |                                        |                |       |           | Lös <u>c</u> hen Unterrichtung                          |
|                   |                         |                                        |                |       |           | Ansicht                                                 |
|                   |                         |                                        |                |       |           | Neue Unterrichtungen<br>anzeigen                        |
|                   |                         |                                        |                |       |           | O Unterrichtungen mit Status<br>in Bearbeitung anzeigen |
|                   |                         |                                        |                |       | >         |                                                         |

Sie werden gefragt, ob Sie den Status der markierten Unterrichtung auf In Bearbeitung setzen wollen.

| GEWAN | N Frage       |                      |                              | ×                  |
|-------|---------------|----------------------|------------------------------|--------------------|
| ?     | Wollen Sie de | n Status der markier | ten Unterrichtung auf 'In Be | arbeitung' setzen? |
|       |               |                      | Nata                         |                    |

Wenn Sie mit *Ja* bestätigen, verschwindet der markierte Betrieb aus der Liste der neuen Unterrichtungen. Um ihn wieder zu sehen, markieren Sie die **rot** umrandete Ansicht *Unterrichtungen mit Status in Bearbeitung anzeigen*.

| onternationingen wege | en Verlegung: 0 Treffer |                                        |        |     |     |                                                                                                    |
|-----------------------|-------------------------|----------------------------------------|--------|-----|-----|----------------------------------------------------------------------------------------------------|
| errichtung-Nr         | Grund                   | Eingetragener Name / Gewerbetreibender | Straße | PLZ | Ort | Ansicht Meldung                                                                                      |
|                       |                         |                                        |        |     |     | Suche Betrieb                                                                                        |
|                       |                         |                                        |        |     |     | Aufforderung Anzeigepflich                                                                           |
|                       |                         |                                        |        |     |     | I <u>n</u> Bearbeitung setzen                                                                        |
|                       |                         |                                        |        |     |     | Lös <u>c</u> hen Unterrichtung                                                                       |
|                       |                         |                                        |        |     |     | Ansicht<br>Neue Unterrichtungen<br>anzeigen<br>Unterrichtungen mit Status<br>in Bearbeitung anzeigen |
|                       |                         |                                        |        |     |     |                                                                                                    |
|                       |                         |                                        |        |     | >   |                                                                                                    |

| LDBV   |  |
|--------|--|
| IT-DLZ |  |

Jetzt sehen Sie alle verlegten Betriebe, die den Status In Bearbeitung haben.

| Verwaltung Unterrichtu     | ngen: Gemeinde Test-So | apUI-KfSt (Allgemein)                  |                |       |             | ×                                                                                                    |
|----------------------------|------------------------|----------------------------------------|----------------|-------|-------------|----------------------------------------------------------------------------------------------------|
| Liste Unterrichtungen wege | n Verlegung: 1 Treffer |                                        |                |       |             |                                                                                                    |
| Unterrichtung-Nr           | Grund                  | Eingetragener Name / Gewerbetreibender | Straße         | PLZ   | Ort         | Ansicht Meldung                                                                                       |
| T2000000001-1              | Unterrichtung über di  | ie Abmeldun. Test Unterrichtung e.K.   | Behördengasse1 | 80000 | Test-Soap   | Suche Betrieb                                                                                         |
|                            |                        |                                        |                |       |             | Aufforderung Anzeigepflicht                                                                           |
|                            |                        |                                        |                |       |             | Status auf Neu setzen                                                                                 |
|                            |                        |                                        |                |       |             | Lös <u>c</u> hen Unterrichtung                                                                        |
| ٢                          |                        |                                        |                |       |             | Ansicht<br>Neue Unterrichtungen<br>anzeigen<br>Winterrichtungen mit Statud<br>in Bearbeitung anzeigen |
|                            |                        |                                        |                |       | Aktualisier | en B <u>e</u> enden <u>H</u> ilfe                                                                     |

Um einen verlegten Betrieb wieder mit Status *Neu* zu versehen, markieren Sie ihn und klicken auf die Schaltfläche *Status auf Neu setzen*.

| GEWAN | l Frage                      |                   | ×                 |
|-------|------------------------------|-------------------|-------------------|
| ?     | Wollen Sie die markierte Unt | errichtung wieder | auf 'Neu' setzen? |
|       | Ja                           | <u>N</u> ein      |                   |

Wenn Sie mit Ja bestätigen, verschwindet der markierte Betrieb aus der Liste der bearbeiteten Unterrichtungen. Um ihn wieder zu sehen, markieren Sie die Ansicht Neue Unterrichtungen anzeigen.

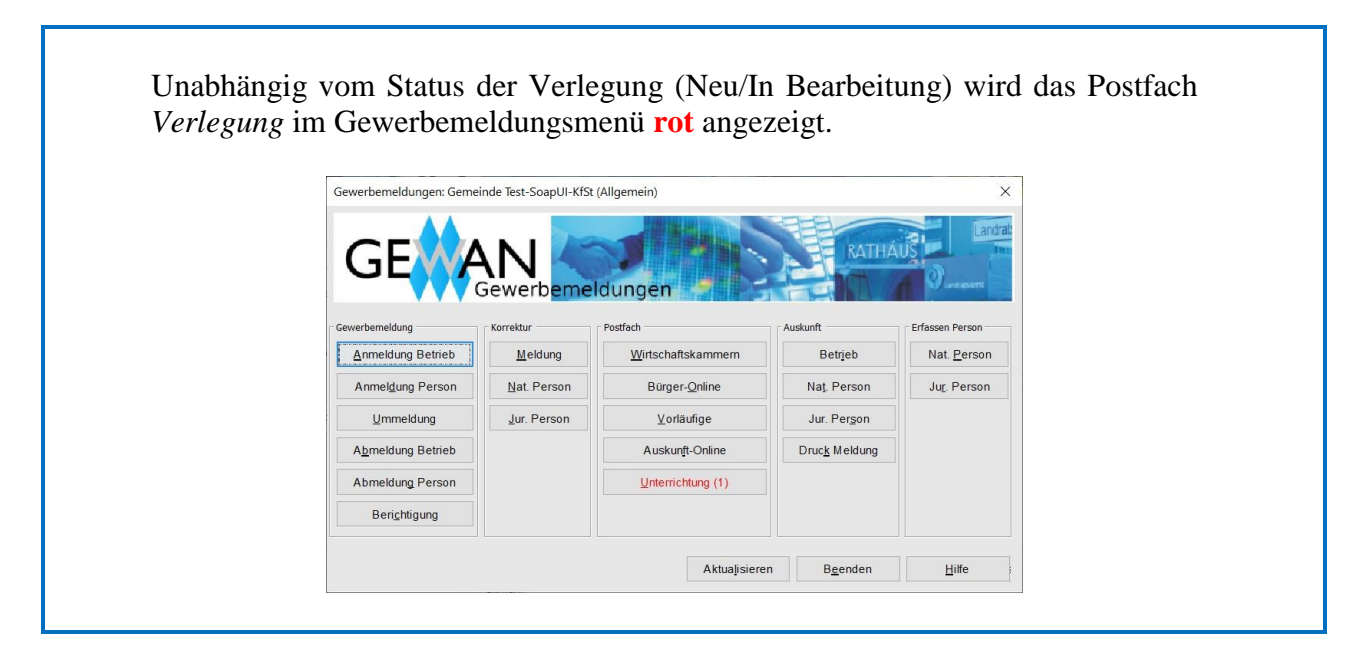

| LDBV   |
|--------|
| IT-DLZ |

Zum Löschen einer Unterrichtung markieren Sie den Betrieb und klicken auf die Schaltfläche Löschen Unterrichtung.

|                 | en Verlegung: 1 Treffer |                                        |                |       |           |                                                                                                    |
|-----------------|-------------------------|----------------------------------------|----------------|-------|-----------|----------------------------------------------------------------------------------------------------|
| nterrichtung-Nr | Grund                   | Eingetragener Name / Gewerbetreibender | Straße         | PLZ   | Ort       | Ansicht Meldung                                                                                      |
| 00000001-1      | Unterrichtung über die  | e Abmeldun, Test Unterrichtung e.K.    | Behördengasse1 | 80000 | Test-Soap | Suche Betrieb                                                                                        |
|                 |                         |                                        |                |       |           | Aufforderung Anzeigepflich                                                                           |
|                 |                         |                                        |                |       |           | In Bearbeitung setzen                                                                                |
|                 |                         |                                        |                |       |           | Löschen Unterrichtung                                                                                |
|                 |                         |                                        |                |       |           | Ansicht<br>Neue Unterrichtungen<br>anzeigen<br>Unterrichtungen mit Status<br>in Bearbeitung anzeigen |

Sie werden gefragt, ob Sie die markierte Unterrichtung vollständig löschen wollen.

| GEWAN | √ Frage  |                    |                      | ×              |
|-------|----------|--------------------|----------------------|----------------|
| ?     | Wollen S | ie die markierte U | nterrichtung vollstä | andig löschen? |
| -     |          |                    |                      |                |

Wenn Sie mit *Ja* bestätigen, wird die markierte Unterrichtung aus dem Datenbestand gelöscht (die im Postfach: Unterrichtung angezeigte Zahl verringert sich entsprechend).